## Fire Department – Online Payment Instructions

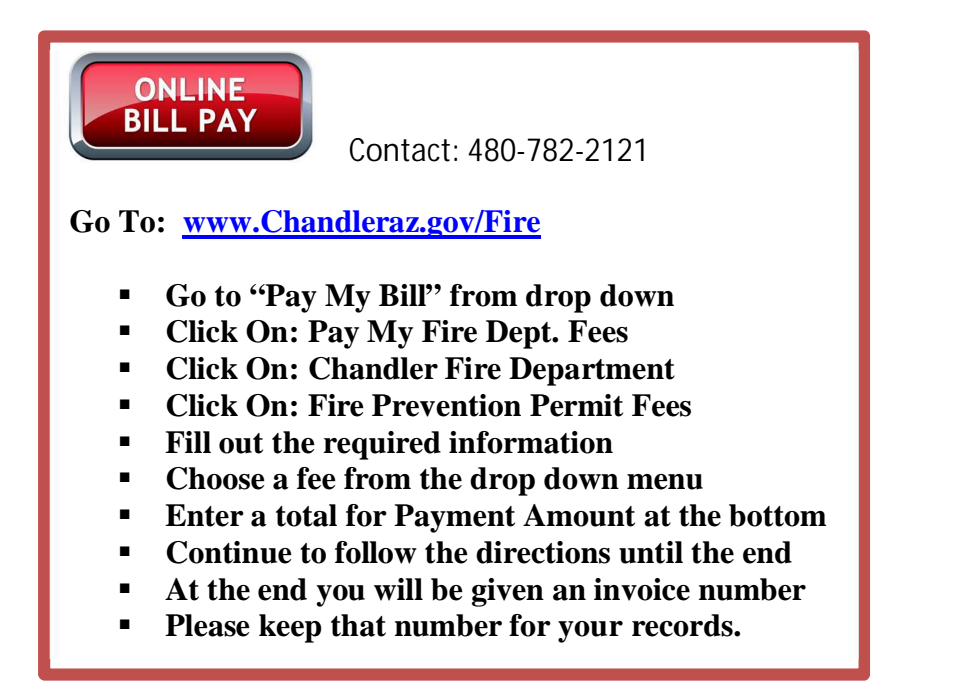